# 5.0 Configuración

### **DESCRIPCIÓN**

Para permitir una configuración remota conveniente y fácil, se suminisitra una facilidad de configuración dentro de la página de Internet de DataNet OPC. Esto permite al usuario configurar la pantalla de la página y las opciones de registro de datos dondequiera que sea accesible la pantalla.

# 5.1 Configuración principal

Para tener acceso a la página principal de la configuración de DataNet OPC, haga clic en *Configure* en el botón en la esquina derecha inferior de la página de DataNet OPC:

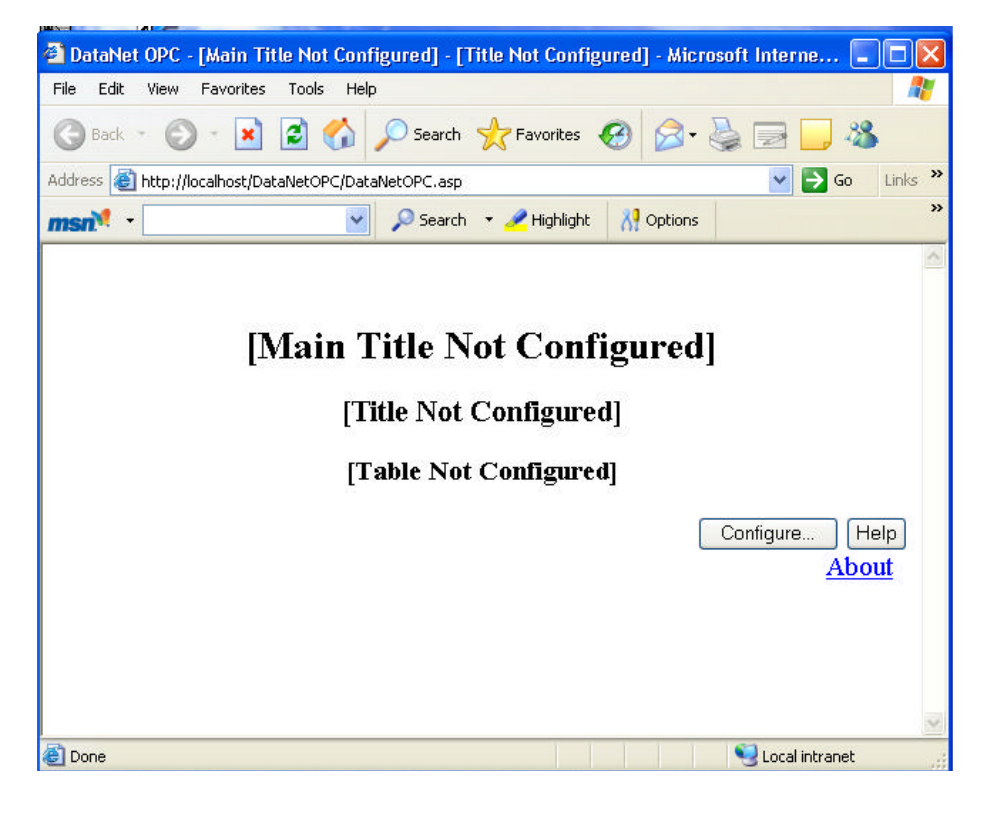

Debe aparecer una página principal de configuración como la que está mostrada en la figura de abajo:

| DataNet OPC Configuration - Wiccosoft Internet Explorer                               |                                  |
|---------------------------------------------------------------------------------------|----------------------------------|
| File Edit View Favorites Toole Help                                                   |                                  |
| 🔇 tack + 🔘 - 🖹 🖉 🚮 🔎 Search 👷 Favorias 🚱 🍰 😳 🛄 -                                      | 3                                |
| sidorens 🕘 http://lioca.host/Deta/leb0PC/Dataluet0PCConfig.asp?page=Db.Cnid=Configure | 🖌 🛃 Go 🛛 Linis                   |
| msan 🕈 🔹 🔎 Search - 🥒 Highlight 🐰 Options 💢 Pop-ups Block                             | ad (0) 🔹 🧫 Hotraali 🚢 Neuversger |
|                                                                                       |                                  |
| DataNet OPC - Configuration                                                           | 0 Web Values Used                |
| Main Title:                                                                           |                                  |
|                                                                                       |                                  |
| Locked Password                                                                       |                                  |
| Autorefresh Seconds: 1                                                                |                                  |
| Title:                                                                                |                                  |
| Name EditColumns Delete Logging Options                                               |                                  |
| Add Day                                                                               |                                  |
| L'AND I NAV                                                                           |                                  |
| Save Cancel                                                                           |                                  |
|                                                                                       |                                  |
|                                                                                       | Help                             |
| 8                                                                                     | WARE DIRECT                      |
| Biz                                                                                   | wareDirect Copyright © 2004–2005 |
|                                                                                       | About BizwareDirect              |

Lo que sigue es una descripción corta de cada uno de los campos encontrados en la página principal de la configuración de DataNet OPC:

**Autorefresh:** Este valor definirá cuán a menudo debe refrescar o actualizar automáticamente la página de DataNet OPC sus datos, en segundos. Si se desean datos en tiempo real, este valor se debe configurar como un segundo. Si hay problemas de eficiencia, por ejemplo, si hay comunicacion lenta entre la PC y los aparatos industriales, este valor debe ser aumentado hasta que el índice de comunicación sea aceptable.

**Locked** (Bloqueado): Activando esta función se prevendrá cambios no autorizados a la configuración forzando al usuario a proveer una contraseña para realizar cambios a los valores de configuración de la página Internet de DataNet OPC.

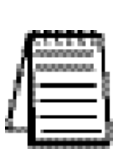

**Nota:** Esta contraseña es **irrecuperable** si se pierde. La única manera de recuperar el acceso a DataNet OPC si se pierde la contraseña es totalmente desinstalar e instalar nuevamente el programa. Esto limpiará las configuraciones anteriores de configuración.

**Title** (Título): Aquí se puede asignar un nombre a la página de presentación de datos de DataNet OPC. Por ejemplo, ésta podría ser el nombre de la planta, o el área de la planta que es representada por los datos presentados.

**Name (Nombre):** También se puede asignar un nombre descriptivo a cada línea individual de datos. Por ejemplo, si la primera línea de datos representa la información de un tanque dentro de la planta, podría ser nombrado como "tanque 1".

**Edit Columns (**Modificar las columnas): Esta opción permite que el usuario configure las características de cada columna individual, tales como nombre y ancho.

**Edit Rows (**Modificar las líneas): Esta opción permite que el usuario configure las características de cada línea individual, tales como servidor de OPC y rótulo de OPC.

**Delete** (Cancelación): Las líneas seleccionadas se pueden suprimir de la página de la presentación de datos de DataNet OPC colocando una marca al lado de las líneas y haciendo clic en el botón **Delete** 

**Logging** (Registro): Este campo exhibe los valores corrientes de configuración de la línea.

**Add Row (**Agregar línea) : Se puede agregar una nueva línea de datos a la página de presentación de datos de DataNet OPC haciendo clic aquí.

**Save** (Salvar): Cuando se hace clic en este botón, la configuración será salvada. El DataNet OPC será recomenzado automáticamente y el navegador será redirigido a la página de presentación de datos de DataNet OPC.

**Cancel:** (Cancelación): Elija la opción de cancelación para hacer que sean desechados los cambios corrientes. La página de presentación de datos de DataNet OPC volverá a sus configuraciones originales.

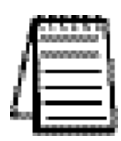

*Nota:* DataNet OPC requiere que cada célula esté con datos de OPC. Las células no se pueden dejar en blanco.

| Address 🔄 http://location       | (DataNetOPC)Data         | atoPotonfig.a | esp?page=0%Cnd | d=Configure |                     |               |
|---------------------------------|--------------------------|---------------|----------------|-------------|---------------------|---------------|
| msn <sup>14</sup> -             | *                        | 🔎 Search      | • 🥒 Highlight  | A Options   | Rop-ups Blocked (0) | ) 🔹 🐸 Hotmail |
| Main Title: Tanc<br>Locked Pass | ues de Producci<br>word: | ón            |                |             |                     |               |
| 🔲 Autorefresh                   | Seconds: 1               |               |                |             |                     |               |
| Title: Datos de Ter             | ques de Produc           | ción          |                |             |                     |               |
| Name EditColu                   | ma Delet                 | e Loggi       | ng Option      | IS          |                     |               |
| Add Row                         | Delet                    |               |                |             |                     |               |
| Seve Cancol                     |                          |               |                |             |                     |               |
| adve Cancer                     |                          |               |                |             |                     |               |

## 5.2 Configuración de columna

El DataNet OPC exhibe datos en un formato de tabla fácil de leer. Cada célula muestra datos diferentes del servidor de OPC. Corrigiendo las configuraciones de la columna, el usuario puede cambiar el aspecto de la tabla creando un rótulo, o especificando el ancho, el número de decimales y la alineación de la columna elegida. Para tener acceso a la página de configuración de columna, primero vaya a la página principal de configuración, haciendo el botón **Configure** en la esquina derecha inferior de la página.

| 0                                                                             | Configure Help                   |
|-------------------------------------------------------------------------------|----------------------------------|
| BIZWAR                                                                        | REDIRECT                         |
| Una vez en la página princi <sub>l</sub><br>en el botón <b>Edit Columns</b> . | ipal de configuración, haga clic |
| DataNet OPC - Cont                                                            | figuration                       |
| Main Title: Nivel de tanques de                                               | agua 🛛 👘                         |
| <b>Locked</b> Password:                                                       |                                  |
| Autorefresh Seconds: 1                                                        |                                  |
| Title: Niveles de tanques                                                     |                                  |
| Name Edit Columns Dele                                                        | ete Logging Options              |
| Add Row De                                                                    | elete                            |
| Save Cancel                                                                   |                                  |

Debe aparecer una página de configuración de columna. Lo que sigue es una página de muestra y una corta descripción de cada uno de sus campos:

| ทรถฟี -           | Search              | 🔹 🧷 Highlight | AP Options |
|-------------------|---------------------|---------------|------------|
| DataNet OPC Con   | figuration - Edit C | Columns       |            |
| Column Header 1:  | Tanques             | Delete        |            |
| Width (Pixels):   | 100                 |               |            |
| Use Formatting:   |                     |               |            |
| Column Header 2:  | Nivel               | Delete        |            |
| Width (Pixels):   | 100                 |               |            |
| ☑ Use Formatting: | # Decimals: 1       |               |            |
|                   | Alignment: Right    | *             |            |
| Column Header 3:  | Presión             | Delete        |            |
| Width (Pixels):   | 100                 | 1             |            |

**Column X:** (Columna X): Este campo muestra el título de la columna.

**Width** (Ancho): Este campo exhibe el ancho especificado, en pixels, de la columna.

**Formatting:** (Formato): Para colocar la columna a un formato especial, marque la caja al lado de este campo. El usuario puede entonces especificar el número de decimales que tendrán los datos y/o cómo los datos se deben alinear en la columna.

**# Decimals:** (# de decimales): Aquí el usuario puede especificar cuántos decimales van a tener los datos en la columna. Esto es una función muy útil, especialmente al usar números reales.

**Alignment** (Alineamiento): Aquí el usuario puede especificar cómo los datos deben estar alineados dentro de la columna. Las opciones de alineamiento son: centrada, justificado a la derecha o a la izquierda.

## 5.3 Configuración de Línea

Corrigiendo las configuraciones de línea, el usuario de DataNet OPC puede cambiar la fuente de los datos que deben ser mostrados corrigiendo el servidor de OPC y el rótulo de OPC. Para tener acceso a la página de configuración de línea de DataNet OPC, primero vaya a la página principal de configuración, haciendo clic en el botón **Configure** en la esquina derecha inferior de la página de DataNet OPC:

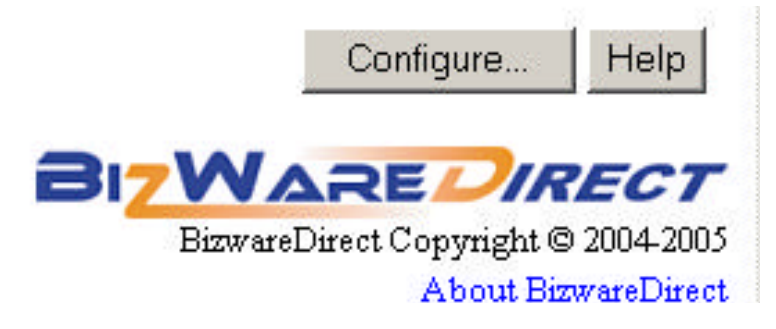

Una vez en la página principal de configuración, haga clic en **Add Row** (para una nueva línea) o **Edit Row** (modificar una línea existente):

| man <sup>14</sup> · | 💽 🔎 Search 🔹 🥒 Highlight 🛛 👬 Options 🛛 🔯 Pop-ups Blocked (D) 🔹 🔤 Hotmail 🚜 Messenger |
|---------------------|--------------------------------------------------------------------------------------|
| DataNet (           | OPC - Configuration                                                                  |
| Main Title: T       | anques de Producción                                                                 |
| Locked P            | assword:                                                                             |
| Autorefree          | h Seconds: 1                                                                         |
| Title: Datos de T   | Tanques de Producción -                                                              |
| Name                | Edit Columns Dele                                                                    |
| Tanque A            | [Tanques*] [Nivel*] [Presión*] [Temperatura*] [pH*] [*] EditRow                      |
| Add Row             | Dele                                                                                 |
| Seve Cancel         |                                                                                      |

**A**-W

Debe aparecer una página de configuración de línea como la que está mostrada abajo:

8.

| ow Name: Tan | que B                                                                                       |                                                                                         |        |
|--------------|---------------------------------------------------------------------------------------------|-----------------------------------------------------------------------------------------|--------|
|              |                                                                                             | Nivel                                                                                   |        |
|              | OPC Server:                                                                                 | AutomotionDirectKEPDirectServer 💌 Retrash                                               |        |
|              | OPC Tag:                                                                                    | Puerto 1. PLC. NivelB                                                                   | Browse |
|              | Unit:                                                                                       | cm                                                                                      |        |
|              |                                                                                             |                                                                                         |        |
| <b>□</b> τ   | Ise Dynamic Colors:                                                                         |                                                                                         |        |
| <b>□</b> τ   | Jse Dynamic Colors:<br>Use Math:                                                            |                                                                                         |        |
| <b>□</b> ⊺   | Jse Dynamic Colors:<br>Use Math:                                                            | Presión                                                                                 |        |
| <b>□</b> τ   | Jse Dynamic Colors:<br>Use Math:<br>OPC Server:                                             | Presión<br>AutomationDirect KEPDirectServer 👻 Refresh                                   |        |
| <b>□</b> τ   | Jse Dynamic Colors:<br>Use Math:<br>OPC Server:<br>OPC Tag:                                 | Presión<br>AutomationDirect KEPDirectServer V Refresh<br>Puerto 1.PLC.PresionB          | Browse |
| <b>□</b> τ   | Jse Dynamic Colors:<br>Use Math:<br>OPC Server:<br>OPC Tag:<br>Unit:                        | Presión<br>AutomationDirectKEPDirectServer V Refresh<br>Puerto1.PLC.PresionB<br>mm H2O  | Browse |
|              | Jse Dynamic Colors:<br>Use Math:<br>OPC Server:<br>OPC Tag:<br>Unit:<br>Jse Dynamic Colors: | Presión<br>AutomationDirect.KEPDirectServer C Refresh<br>Puerto1.PLC.PresionB<br>mm H2O | Erowse |

A continuación hay una lista de los campos encontrados en la página de configuración de línea de DataNet OPC, así como una corta descripción de cada uno:

**Row Name (Nombre de la línea): Este campo muestra el rótulo dado de la línea.** 

**OPC Server** (Servidor de OPC): Usando el menú de lista, el usuario debe especificar qué servidor de OPC va a usar para mostrar datos en esta célula.

**OPC Tag** (Rótulo de OPC): Aquí, el usuario debe entrar el artículo del rótulo de OPC para mostrar desde el servidor especificado de OPC.

**Browse (**Hojear): Esta función permite que el usuario hojee a través de todos los rótulos disponibles de OPC para el servidor especificado de OPC.

**Dynamic Colors (**Colores Dinámicos): Usando esta función, el usuario puede solicitar que ciertas células cambien automáticamente colores basados en los valores de datos. Ésta es una función muy buena de control que se puede utilizar como sistema de alarma. El DataNet OPC permite que el usuario defina hasta cuatro condiciones para mostrar datos en diversos colores. La función dinámica de color tiene tres secciones: *Equality, Value* y *Color* (Para ver una pantalla de muestra, vea la figura en la página siguiente).

**Equality:** Seleccione **is equal to (=)** [es igual a (=)], **is greater than (>)** [es más grande que (>)], o **is less than (<)** [es menor que (<)] para comparación.

*Value* (Valor): Para el valor, entre el valor para el cual la función dinámica de color debe tomar efecto.

**Color** (Color): Seleccione el color deseado para las condiciones especificadas. El color aparece en inglés.

**Ejemplo:** Algunas configuraciones dinámicas del color se muestran abajo:

| Igualdad | Valor | Color                | Función                                                                 |
|----------|-------|----------------------|-------------------------------------------------------------------------|
| =        | 3     | Rojo<br>[red]        | Muestra datos en color rojo cuando el<br>valor es tres                  |
| >        | 50    | Amarillo<br>[Yellow] | Muestra datos en color amarillo cuando<br>el valor es más grande que 50 |
| <        | 100   | Negro<br>[Black]     | Muestra datos en color negro cuando el valor es menor que 100           |

**Math** (Matemáticas): DataNet OPC tiene una herramienta calculadora virtual, que permite que el usuario defina operaciones matemáticas. Cuando está permitido, DataNet OPC realizará operaciones en los datos especificados antes de mostrarlo o de registrarlo.

Lo que sigue es una pantalla de ejemplo que muestra esta función, y tambien las instrucciones para usar la herramienta calculadora de DataNet OPC:

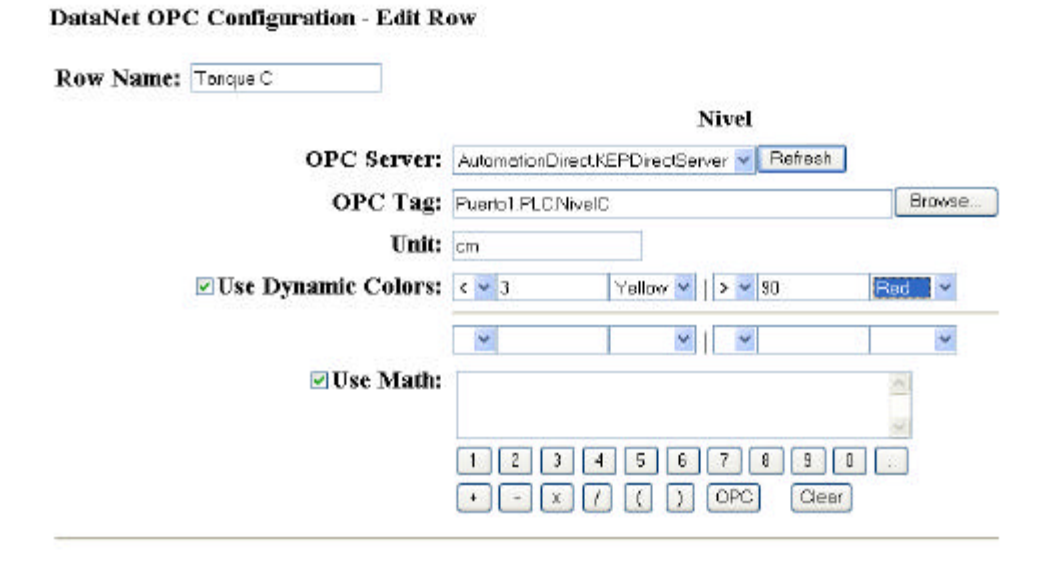

**Instrucción:** Para usar la herramienta calculadora de DataNet OPC, primero seleccione el dato deseado de OPC buscando a través de los tags (nombre del dato) del servidor usando el botón **Browse** Luego, entre la fórmula deseada usando los botones que están en la pantalla. Para entrar los tags OPC (conjunto de datos) en la ecuación, haga clic en el botón **OPC** en la sección derecha inferior del teclado numérico. Para entrar un valor numérico, use los números proporcionados en la línea superior del teclado numérico. Elija una de las funciones matemáticas disponibles en la línea inferior. Cuando está acabado, haga clic en **Save**.

**Ejemplo:** Suponga que tiene un aparato que lee datos en metros, y para mostrar datos y registrar, desea convertir esto a pies. Para configurar DataNet OPC para realizar la conversión automáticamente, haga clic en el botón **OPC**. Luego, haga clic en el botón **Save**.

# 5.4 Configuración de Línea para registro

Además de exhibir datos convenientemente en una página de Internet, DataNet OPC también permite al usuario registrar datos en un archivo de texto con el propósito de crear una historia archivada. El usuario puede especificar cuál conjunto de datos debe ser registrado, y en que intervalo. El software también viene completo con una opción útil de comando trigger (disparador), que permite que el usuario especifique que los datos sean registrados solamente a veces o bajo ciertas condiciones.

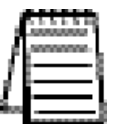

*Nota:* Las opciones de registro se configuran para cada línea individual; no para la tabla entera.

Para configurar la función de registro de línea, primero vaya a la página principal de configuración, haciendo clic en el botón *Configure* en la esquina derecha inferior de la página de DataNet OPC:

|                    | Configure          | Help        |
|--------------------|--------------------|-------------|
| BI <mark>7W</mark> |                    | RECT        |
| Bizware            | Direct Copyright ( | 9 2004-2005 |
|                    | About Bi           | zwareDirect |

Si se asume que la página se ha configurado para por lo menos una línea de datos, debe aparecer una página principal de configuración similar a como la que está mostrada abajo :

| DataNet OP            | C - Configuration                    |          | 0(0)   |           |
|-----------------------|--------------------------------------|----------|--------|-----------|
| Main Title: Tanque    | es de Producción                     |          |        |           |
| 🗌 Locked Passw        | vord:                                |          |        |           |
| Autorefresh Se        | econds: 1                            |          |        |           |
| Title: Datos de Tanqu | ues de Producción -                  |          |        |           |
| Name                  | Edit Columns                         |          | Delete | Logging   |
| Tanque A              | [Nivel] [Presión] [Temperatura] [pH] | Edit Row |        | None Edit |
| Tanque B              | [Nivel] [Presión] [Temperatura] [pH] | Edit Row |        | None Edit |
| Tanque C              | [Nivel] [Presión] [Temperatura] [pH] | Edit Row |        | None Edit |
| Add Row               |                                      |          | Delete |           |
| Save Cancel           |                                      |          |        |           |
|                       |                                      |          |        |           |
|                       |                                      |          |        | <b>-</b>  |

Escoja la línea que usted quiere guardar en un archivo de datos de línea y haga clic en **Edit Logging**:

| reamer   | Ed# Columns                                   | Delete | Logging           | Options   |
|----------|-----------------------------------------------|--------|-------------------|-----------|
| Tanque A | [Nivel] (Presión) [Temperatura] [pH] Edit Row |        | None EditLogging. | Duplicate |
| Tanque B | [Nivel] (Presión] [Temperatura] [pH] EditRow  |        | None Editlogging. | Duplicate |
| Tenque C | [Nivel] [Presión] [Temperatura] [pH] Edit Row |        | None EditLogging. | Duplicate |

Debe aparecer una página de configuración de registro de línea como mostrada abajo:

| reow runner runge | ie A                                          |                                                                                                    |            |        |
|-------------------|-----------------------------------------------|----------------------------------------------------------------------------------------------------|------------|--------|
| ○ None            |                                               |                                                                                                    |            |        |
| Timed Interval:   | DDDD: 0 HH: 0                                 | <b>MM</b> : 1                                                                                                   | SS:        | 0      |
| Trigger:          | OPC Server: AutomationDi                      | rectKEPD                                                                                                    | irectServe | r 🕶 Po |
|                   | OPC Tag:                                      |                                                                                                    |            |        |
| Data Logging Opt  | ions: New Data File Cycle<br>Field Separator: | ; Doily<br>Tab                                                                                                  | v          |        |
|                   | Archive:                                      | None                                                                                                    | ~          |        |
|                   | Delete:                                       | Monthly                                                                                                    | *          |        |
|                   | Log Date/Time:                                | Yes 💙                                                                                                    |            |        |
|                   | 7 77 1                                        | The second second second second second second second second second second second second second second second se |            |        |

BITWARE

123

A continuación hay una lista de los campos encontrados en la página de configuración de registro de línea del **DataNet OPC**, así como una corta descripción de cada uno de ellos:

**Row Name (**Nombre de Línea): Este campo muestra el rótulo dado de la línea.

**None** (Ninguno): Si se selecciona esta opción, los datos de esta línea no serán registrados.

**Timed Interval** (Intervalo): En este campo, el usuario puede especificar cómo los datos deben ser registrados para esa línea particular en días, horas, minutos y/o segundos. Por ejemplo, si usted desea tener datos de registro cada hora y media, se podría entrar "1" en el campo al lado de HH, y "30" en el campo al lado de MM.

**Trigger** (Disparador): Este campo controla la opción del comando de disparador de DataNet OPC, que permite que el usuario especifique que los datos sean registrados solamente a veces o bajo ciertas condiciones. Usando los campos dados para localizar el servidor correcto y el tag de OPC, el usuario puede especificar el disparador que comandará que ocurra el registro de datos. El disparador debe cambiar de OFF a ON para activar los registros de datos. Cuando se han registrado los datos, el disparador será reteado a OFF para notificar el dispositivo que ha ocurrido el registro con éxito. Esta función es especialmente útil si el usuario necesita que los datos sean registrado solamente bajo ciertas condiciones, por ejemplo siempre que un turno haya terminado, o cuando una correa transportadora esté vacía.

**Data Logging Options (**Opciones de Registro de Datos): Esta sección permite que el usuario de DataNet OPC configure cómo serán manejados los archivos de texto durante el proceso de registro de datos.

*New Data File Cycle* (Nuevo ciclo de archivo de datos): Este campo configura un nuevo ciclo de creación de archivos de DataNet OPC. Permite que el usuario registre la información en un archivo grande, o varios archivos más pequeños. Use el menú, especifique cuán a menudo, si fuera así, el DataNet OPC crea un archivo nuevo.

*Field Separator* (Separador de campo): En este campo, el usuario debe elegir usar comas o tabs para separar campos.

**Archive:** Aquí el usuario puede elegir crear y almacenar un archivo compactado ZIP mensual o anualmente. El usuario también puede elegir nunca archivar los archivos.

**Delete** (Apagar): El usuario puede especificar cuán a menudo, si es el caso, se va a borrar los archivos, después de que hayan archivado a un archivo ZIP.

*Log Date/Time* (Fecha): Cuando está ON, esta opción le dice a DataNet OPC que registre la fecha y la hora.